## Befristung von Unterricht und / oder Klassen

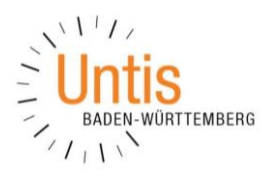

(Stand: 12/2017)

## 1. Befristung von Klassen

Um eine komplette Klasse zeitlich zu befristen, öffnen Sie über START · KLASSEN die STAMMDATEN. Öffnen Sie dort die FELDER DER ANSICHT und aktivieren Sie im Bereich Grunddaten die Optionen UNTERRICHT AB (TT.MM.) und UNTERRICHT BIS (TT.MM.). Anschließend bestätigen Sie Ihre Auswahl mit OK.

| Felder der Ansicht              |       |              | ×        | ( | 👂 Klassen | / Klasse     |          |            |            |             |              |            |         |            |     |         | N            | × |
|---------------------------------|-------|--------------|----------|---|-----------|--------------|----------|------------|------------|-------------|--------------|------------|---------|------------|-----|---------|--------------|---|
| Ok Übernahme Abbre              | chen  |              |          |   | 10A       | • • 🗄        | ₽ 📑      | <b>X</b> 0 | Pa 🥩       | @ 🔍 🖱 🄄     | 🗄 🗞 👿 🎍      | - 🐵        |         |            |     |         | -            |   |
| E Feld                          | aktiv | drucken      | Langname |   | Name      | Langname     | Text     | Raum       | Std./Tag   | Hauptf./Tag | Hauptf.Folge | Mitt-pause | Fix (X) | Ignore (i) | Von | Bis     | l ennzeichen | ^ |
| Name                            |       |              | congname |   | 09B       |              |          | C107       | 5-6        | 4           | 2            | 3          |         |            |     |         | -            |   |
| Langname                        | M     |              |          |   | 09C       |              |          | C109       |            | 4           |              | 3          |         |            |     |         | 1            |   |
| Text                            |       |              |          |   | 09D       |              |          | C209       |            | 4           | . 3          | 3          |         |            |     |         | 4            |   |
| Beschr.                         |       |              | Kurzname |   | 10A       |              |          | C202       | 6-7        | 4           | . 3          | 3          |         |            |     | 29.06.  |              |   |
| Abteilung                       |       |              | Kurzname |   | 10B       |              |          | C203       | 6-7        | 4           |              | 3          |         |            |     | 29.06.  |              |   |
| Alias-(Zweit)Name               |       |              |          |   | 10C       |              |          | C207       | 5-7        | 4           |              | 3          |         |            |     | 29.06.  | 1            |   |
| Grunddaten                      |       |              |          |   | 10D       |              |          | C208       | 5-7        | 4           | 3            | 1          |         |            |     | 29.06.  |              |   |
| Raum                            |       | $\checkmark$ | Kurzname |   | 11        |              |          | PS 01      |            |             |              |            |         |            |     |         |              | ~ |
| Statistik-Kennzeichen           |       |              |          |   |           |              |          | 15 01      |            |             |              |            |         |            | -   |         | -            |   |
| Stundentafel                    |       |              |          |   | ≜ ∢ ∕     | Allgemeines  | Kla      | sse S      | tundenplan | Werte       |              |            |         |            |     |         |              | ₽ |
| Anzahl Studenten weiblich       |       |              |          |   | - Ma      | arkiert (m)  |          |            |            |             |              |            |         |            |     |         |              |   |
| Anzahl Studenten männlich       |       |              |          |   |           | nome (i)     |          |            |            |             |              |            |         |            |     |         |              |   |
| Studenten                       |       |              |          |   | D Ba      | (X)          |          |            |            |             |              |            |         |            |     |         |              |   |
| - Jahrgangsstufe                |       |              |          |   |           | Druck (N)    |          |            | ne .       |             |              |            |         |            |     |         |              |   |
| Voriahranama                    |       |              |          |   |           | Diddit. (it) |          | Lonnando   |            |             |              |            |         |            |     |         |              |   |
| Unterricht ab (TT.MM.)          |       |              |          |   |           |              | Lang     | name       |            |             |              |            |         |            |     |         |              |   |
| Unterricht bis (TT.MM.)         |       |              |          |   |           |              | Text     |            |            |             |              |            |         |            |     |         |              |   |
| Jaminschule                     |       |              | 16       |   |           |              | -        |            |            |             |              |            |         |            |     |         |              |   |
| Klassenlehrer                   |       |              | Kurzname |   |           |              | Besc     | hr.        |            |             |              |            |         |            |     |         |              |   |
| Variabler Zeitraster der Klasse |       |              |          |   |           | Statistik-K  | ennzeich | ien        |            |             |              |            |         |            |     |         |              |   |
| Schulübergreifender Name        |       |              | Kurzoama |   |           |              |          |            |            |             |              |            |         |            |     |         |              |   |
| E Stundenplan                   |       |              | Nurzname |   |           |              |          |            |            |             |              |            |         |            |     |         |              |   |
| Kennzeichen                     |       |              |          |   |           |              |          |            |            |             |              |            |         |            |     |         |              |   |
| Wertrechnung                    |       |              |          | ľ | •         |              |          |            |            |             |              |            |         |            |     | Klasse* |              | × |

Abbildung 1 – Die KLASSEN · STAMMDATEN mit eingetragener Befristung

## 2. Befristung von Unterrichten

Soll nicht die komplette Klasse zeitlich befristet werden, sondern nur ausgewählte Unterrichte, können Sie die Befristung auch direkt bei den jeweiligen Unterrichten eintragen. Dazu öffnen Sie z.B. über START · KLASSEN das Fenster UNTERRICHT, wobei die Eingabe auch im Unterricht aller anderen Elemente, also Lehrer, Fächer oder Räume erfolgen kann.

| Felder der Ansicht            | 🕲 10A / Klasse 🚺 💶 🗙 |         |              |          |               |           |         |                |           |                        |          |           |           |         |   |
|-------------------------------|----------------------|---------|--------------|----------|---------------|-----------|---------|----------------|-----------|------------------------|----------|-----------|-----------|---------|---|
| Ok Übernahme Abbrechen        | 10A                  | - +     | <b>E 1</b>   | * 7      | e 3           | 08        | 🔍 🖉 🦉 🛃 | <u>k</u> 🤹 - 🛙 | . 🕾 🗟 🖉 . | ò • 🖗                  |          |           |           |         |   |
| - Feld                        | aktiv                | drucken | Langname 🛆   | U-Nr     | 🗉 Kl,Le       | Nvpl Std. | Wst .   | Jst Leh        | rer Fach  | Klasse(n)              | Fachraum | Stammraum | Dopp.Std. | Von Bis | ^ |
| Fachraum                      |                      |         | Kurzname     |          |               | 0         | 40.00   | 0              |           |                        |          |           |           |         |   |
| Stamm-Rm                      | $\checkmark$         |         | Kurzname     | 146      | ± 2.3         |           | 2       | Hat            | li KR     | 10A.10B                |          | C202      |           |         |   |
| Text                          |                      |         |              | 147      | -, -          |           | 2       | Mos            | + D       | 104                    |          | C202      |           |         |   |
| Statistik-Kennzeichen         |                      |         |              | 14/      |               |           |         | mo             |           | TUA                    |          | 0202      |           |         | - |
| Beschr.                       |                      |         | Kurzname     | 148      | ± 4, 4        |           | 3       | Gal            | .0 E5     | 10A,10D                |          | C208      |           |         | - |
| Alias-(Zweit)Name             | Π                    |         |              | 149      |               |           | 3       | Gal            | e M       | 10A                    |          | C202      |           |         |   |
| (X) Fixiert                   |                      |         |              | 150      |               |           | 2       | ScB            | D PH      | 10A                    | PH-H     | C202      |           |         |   |
| (i) Ignorieren                | Π                    |         |              | 151      |               |           | 2       | JaA            | і СН      | 10A                    | CH-Ü     | C202      |           |         |   |
| Koppel (ASV)                  |                      |         |              | 153      | H 2. 2        |           | 3       | Kn/            | a SP      | 104.10B                | SP-1     | C202      | 1-1       |         | - |
| Abteilung                     | Π                    |         |              | 1.00     | - 2, 2        |           |         | 100            |           |                        | 51 1     | 0202      |           |         |   |
| Unterricht                    |                      |         |              | 154      | ± 5, 2        |           | 3       | FaA            | a F9      | 10A,10B,10C,<br>10D,11 |          | C202      | 1-1       |         |   |
| Unterricht ab (TT.MM.)        |                      |         |              |          |               |           |         | _              |           |                        |          |           |           |         | - |
| Unterricht bis (TT.MM.)       |                      |         |              | 155      | 4, 1          |           | 1       | FaA            | a F9      | 10A,10B,10C,           |          | C203      |           |         |   |
| Anzahl Studenten mannlich     |                      |         |              |          |               |           |         | _              |           | 100                    |          |           |           |         |   |
| - Anzahl Studenten weiblich   |                      |         |              | 157      | <b>±</b> 4, 4 |           | 2       | CrS            | GE        | 10A,10D                |          | C208      |           |         |   |
| Max Anzahl Studenten          |                      |         |              | 158      | ± 4, 4        |           | 2       | PeD            | o PK      | 10A,10D                |          | C208      |           |         |   |
| Min Anzahl Studenten          |                      |         |              | 327      |               |           | 2       | DaF            | a MU      | 10A                    | MU-2     | C202      |           |         |   |
| Studenten                     |                      |         |              | 374      | 2 1           |           | 3       | Bil            | WP2       | E 10A 10B              | IE-1     |           | 1-1       |         |   |
| - Anzahl Studenten des Kurses |                      |         |              | 5/4      | 2, 1          |           | 5       | 6,5            | , 1172    | 10/5/100               |          |           |           |         |   |
| Zeilentext                    |                      |         |              | <u> </u> |               |           |         |                |           | 10A.10B.10C.           |          |           |           |         | • |
| 2 1                           |                      |         | , <b>`</b> . | 🔻 U      | -Nr           | ÷         |         |                |           |                        |          | K         | asse*     |         | × |
| <b>`</b>                      |                      |         | <b>*</b>     |          |               |           |         |                |           |                        |          |           |           |         |   |

Abbildung 2 – Das Fenster KLASSEN · UNTERRICHT mit den Spalten VON und BIS

Über die FELDER DER ANSICHT können Sie im Bereich UNTERRICHT die Spalten UNTERRICHT AB (TT.MM.) und UNTERRICHT BIS (TT.MM.) EINBLENDEN. Bestätigen Sie die Auswahl mit OK. Tragen Sie nun die entsprechenden Befristungen ein.

Untis Baden-Württemberg GmbH Benzstr. 8 70839 Gerlingen

Helpdesk: <u>bw@untis.at</u> www.untis-bw.de 12.12.2018 07:34:22